# BẢO MẬT HỆ THỐNG VỚI

# WINDOWS FIREWALL

# Tổng quan

- <sup>1</sup> Tổng quan về Windows Firewall.
- 2. Windows Firewall with Advanced Security.
- 3. Cấu hình các qui tắc Firewall.
- 4. Các qui tắc bảo mật nối kết.
- 5. Giám sát Windows Firewall with Advanced Security.

# Tường lửa (Firewall) là gì?

- \* Tường lửa (Firewall) là một hệ thống an ninh mạng, có thể dựa trên phần cứng hoặc phần mềm, sử dụng các quy tắc để kiểm soát traffic vào, ra khỏi hệ thống.
- Tường lửa hoạt động như một rào chắn giữa mạng an toàn và

#### mạng không an toàn

\* Một khi bạn đã xem xét bảo vệ vật lý cho các máy chủ của bạn, bạn cần bắt đầu quan tâm tới các con đường chính có thể xâm nhập vào mạng của.

# Tác dụng của tường lửa

- Một số mối nguy hiểm mà tường lửa có thể bảo vệ chống lai được như sau:
  - Úng dụng mạng quét các cổng không có bảo vệ, để kẻ tấn
     công
    - có thể sử dụng để truy cập vào hệ thống.
  - Úng dụng trojan horse mở một kết nối tới một máy tính trên Internet, cho phép kẻ tấn công bên ngoài chạy chương trình và truy cập dữ liệu lưu trữ trên hệ thống.

#### Windows Server 2012 Firewall

- Windows Server 2012 bao gồm một chương trình tường lửa được gọi là Windows Firewall, được kích hoạt mặc định trên tất cả các hệ thống Windows Server 2012.
- \* Theo mặc định, Windows Firewall chặn hầu hết các giao thông mạng xâm nhập vào máy tính.
- \* Tường lửa hoạt động bằng cách kiểm tra các nội dung gói tin vào/ra của máy tính và so sánh thông tin với các quy tắc, từ đó xác định các gói tin được phép đi qua tường lửa và gói tin nào bị chặn.

### Windows Firewall with Advanced Security

- \* Windows Firewall with Advanced Security là gì?
- Windows Firewall with Advanced Security Console
- \* Các loại firewall profile
- \* Cấu hình profile

#### Windows Firewall with Advanced Security là gì?

- \* Windows Firewall with Advanced Security là một sự kết hợp giữa firewall cá nhân (host firewall) và IPsec, cho phép bạn cấu hình để lọc các kết nối vào và ra trên hệ thống.
- \* Cung cấp một giao diện mạnh mẽ hơn để quản lý các chính sách tường lửa một cách chi tiết.
- \* Được sử dụng để quản lý Windows Firewall dựa trên cổng, dịch vụ, ứng dụng, và các giao thức.

#### Windows Firewall with Advanced Security Console

Có thể được sử dụng để quản lý các lĩnh vực sau: \* Các quy tắc vào (Inbound rules) Các quy tắc ra (Outbound rules) Các quy tắc bảo mật kết nối (Connection security rules) Giám sát (Monitoring) Outbound traffic (lưu lượng gửi đi) là lưu lượng truy cập đươc tạo ra từ máy chủ hướng tới internet □ Inbound traffic theo hƯớng ngược lại

#### Windows Firewall with Advanced Security Console

| <b>@</b>                                                    | Windows Firewall with Advanced Security                                                                                                    |                                                                                                    |
|-------------------------------------------------------------|----------------------------------------------------------------------------------------------------|----------------------------------------------------------------------------------------------------|
| File       Action       View       Help <ul> <li></li></ul> | Windows Firewall with Advanced Security         Vindows Firewall with Advanced Security on localComputer         Windows Rrewall with Advanced Security provides network security for Windows computers .         Overview         Domain Profile is Active         Image: Windows Rrewall is on.         Image: Inbound connections that do not match a rule are blocked .         Image: Private Profile         Image: Windows Rrewall is on.         Image: Image: Ima | Actions<br><u>Windows Firewa II wi th</u><br><u>Advanced •</u><br>f!! Intrapolicy<br>Diagnose / Repa ir<br>View<br>Refresh<br>O<br>Properties<br>Kalo |
|                                                             | <ul> <li>Windows Rrewall is on.</li> <li>Inbound connections that do not match a rule are blocked .</li> <li>Outbound connections that do not match a rule are allowed.</li> <li>Public Profile</li> <li>Windows Rrewall is on.</li> <li>Inbound connections that do not match a rule are blocked .</li> <li>Outbound connections that do not match a rule are blocked .</li> <li>Outbound connections that do not match a rule are blocked .</li> <li>Outbound connections that do not match a rule are blocked .</li> <li>Outbound connections that do not match a rule are blocked .</li> <li>Outbound connections that do not match a rule are allowed .</li> <li>CJ windows Rrewall Properties</li> <li>Getting Started</li> <li>Authenticate communications between computers</li> <li>Create connection security rules to specify how and when connections between computers are authenticated and protected by using Internet Protocol security (IPsec).</li> <li>CJ Connection Security Rules</li> </ul>                                                                                                    | Properties<br>6 Help                                                                                                    |
| >                                                           | View and create firewall rules         Create firewall rules to allow or block connections to specified programs or ports. You can also allow a connection only if         .is_ut_enl_cate?.or if                                                                                                    | ,                                                                                                    |

### Các loại firewall profile

- Windows Server 2012 có ba loại firewall profile sau:
   Domain: những lưu lượng mạng có thể phát hiện được bộ điều khiển miền (Domain control) và gia nhập vào miền.
  - Private: lưu lượng mạng đến và đi từ các server cục bộ hoặc mạng cục bộ
- Public: Iưu lượng mạng không phải từ mạng cục bộ (ví dụ mạng World Wide Web)

## Cấu hình profile

- \* Khung State cấu hình các loại:
  - $\cdot$   $\Box$  Firewall state
  - $\cdot$   $\Box$  Inbound connections
  - $\cdot \Box$  Outbound connections
- \* Khung Settings bạn có thể cấu hình các thiết lập để điều
  - · khiển một số hành vi của tường lửa.
- Trong khung Logging bạn có thể cấu hình một số tùy

11

# Các qui tắc bảo mật nối kết

- Các thuộc tính của một qui tắc Firewall
  - Tạo một qui tắc Firewall
  - Demo: Tạo một qui tắc Firewall

### Các thuộc tính của một qui tắc

- **Firewall** General: cho phép bạn có thể thay đổi tên, mô tả, kích hoạt hoặc vô hiệu hóa và các Actions:
  - □ Allow the connections.

□ Allow only secure connections.

Block the connections.

 \* Tab Programs and Services: cho phép bạn có thể thay đổi

chương trình hoặc dịch vụ trong qui tắc.

 Tab Users and Computers: cho phép bạn có thể cấu hình qui tắc để áp dụng cho người dùng nào đó hoặc máy tính cụ thể.

### Các thuộc tính của một qui tắc

- **Firewal** rotocols and Ports: cho phép bạn có thể cấu hình loại giao thức và cổng cho qui tắc.
- \* Tab Scope: cho phép bạn có thể thiết lập địa chỉ IP nội bộ Local IP address và địa chỉ IP từ xa Remote IP address cho phạm vi qui tắc.
- \* Tab Advanced: cho phép bạn có thể thiết lập các profile và các loại kết nối (interface type) sẽ sử dụng trong firewall qui tắc này.

# Tạo một qui tắc Firewall

- \* Rule Type: có thể cấu hình:
  - Program: cho phép kiểm soát truy cập vào và ra đối với một chương trình cụ thể.
- Port: cho phép cấu hình qui tắc dựa trên số cổng TCP hoặc UDP.
- **Predefined.**
- Custom.
- \* Program: có thể cấu hình:
  - All programs.
  - The program path.
  - Services.

# Tạo một qui tắc Firewall

- \* Protocol and Ports: có thể cấu hình:
  - Protocol type: thiết lập kiểu giao thức để áp dụng cho qui tắc này.
  - Protocol number.
  - Local Port: đây là cổng trên máy chủ mà qui tắc được sử dụng.
  - Remote port: đây là cổng trên máy tính khác.
  - Internet Control Message Protocol (ICMP) settings:
- Scope: bạn có thể thiết lập địa chỉ IP nội bộ và từ xa đến qui tắc áp dụng.

# Tạo một qui tắc Firewall

- \* Action: có thể cấu hình:
  - Allow the connection: tạo qui tắc Allow.
  - Allow the connection if it is secure: cho phép kết nối nếu có một chính sách IPSec cho phép hai điểm endpoint thiết lập một kết nối an toàn.
- Block the connection: tạo qui tắc Deny.
- Users and Computers: bạn có thể chọn người dùng hoặc máy tính có thể kết nối.
- Profile: thiết lập profile mà bạn muốn áp dụng cho qui tắc.

### Tạo một qui tắc bảo mật nối kết

- \* Rules Type: chọn kiểu qui tắc bảo mật nối kết phù hợp.
- Requirements: xác định thời điểm muốn thực hiện thao tác xác thực.
- Authentication Method: chỉ định một phương pháp xác thực phù hợp.
- \* **Profile:** bạn chọn các profile phù hợp.
- \* Name: nhập tên của qui tắc bảo mật nối kết.

#### Giám sát Windows Firewall with Advanced Security.

- \* Giám sát (Monitoring) là thành phần cho phép bạn theo dõi hoạt động của các qui tắc firewall và qui tắc bảo mật nối kết.
- \* Màn hình chính của Monitoring sẽ hiển thị thông tin chi tiết về các profile đang hoạt động.
- \* Còn nếu bạn chọn mục Connection Security Rules, danh sách các qui tắc bảo mật nối kết với thông tin chi tiết tương ứng sẽ xuất hiện.

## Demo: Tạo một qui tắc bảo mật nối kết

 Step 1: Vào Server Manager -> click Tools và chọn Windows Firewall with Advanced Security.

|                                                                                              |                                                                       | Serv                    | er Manager                                                                                      | - 0 ×                                                                                                    |
|----------------------------------------------------------------------------------------------|-----------------------------------------------------------------------|-------------------------|-------------------------------------------------------------------------------------------------|----------------------------------------------------------------------------------------------------|
| € Server Ma                                                                                  | anager • Dashboa                                                      | ird                     |                                                                                                 | C   Manage Took View Help                                                                                                    |
| Dashboard                                                                                    | WELCOME TO SERVER M                                                   | ANAGER                  |                                                                                                 | Active Directory Domains and Trusts<br>Active Directory Module for Windows PowerShell                                                                                                    |
| Local Server     All Servers     All Servers     AD DS     DNS     File and Storage Services | CLICCESTANT<br>WHAT'S NEW                                             | 2 Add<br>3 Add<br>4 Cre | gure this local serve<br>d roles and features<br>d other servers to manag<br>ate a server group | Active Directory Sites and Services<br>Active Directory Users and Computers<br>ADSI Edit<br>Component Services<br>Computer Management<br>Defragment and Optimice Drives<br>DNS<br>Event Viewer<br>Group Policy Management<br>(SCSI Initiator<br>Local Security Policy<br>ODBC Data Sources (S2-bit)<br>ODBC Data Sources (64-bit)<br>Performance Monitor |
|                                                                                              | ROLES AND SERVER GRO<br>Roles 3   Server groups 1                     | Gervers total           | T                                                                                               | Resource Monitor<br>Security Configuration Wizard<br>Services                                                                                                    |
|                                                                                              | AD DS                                                                 | 1                       | A DNS                                                                                           | System Configuration<br>System Information                                                                                                    |
|                                                                                              | Manageability     Events     Services     Performance     BPA results |                         | Manageability     Events     Services     Performance     BPA results                           | Task Scheduler<br>Windows Firewall with Advanced Security<br>Windows PowerShell<br>Windows PowerShell (x86)<br>Windows PowerShell (x86)<br>Windows PowerShell (x86)                                                                                                    |

# Demo: Tạo một qui tắc bảo mật nối kết

| <b>*</b>                                                                                                    | Windows Firewall with Advanced Security                                                                                                    |   | _ <b>D</b> X                                                                                                |
|----------------------------------------------------------------------------------------------------|----------------------------------------------------------------------------------------------------|---|----------------------------------------------------------------------------------------------------|
| File Action View Help                                                                                            |                                                                                                    |   |                                                                                                    |
|                                                                                                    |                                                                                                    |   |                                                                                                    |
| Windows Firewall with Advanced Securi                                                                            | Windows Firewall with Advanced Security on Local Computer                                                                                                    |   | Actions                                                                                                    |
| <ul> <li>Inbound Rules</li> <li>Outbound Rules</li> <li>Connection Security Rules</li> <li>Monitoring</li> </ul> | Windows Firewall with Advanced Security provides network security for Windows computers.                                                                                                    | ^ | Windows Firewall with Advanced   Windows Firewall with Advanced  Key Structure Policy  Key Structure Policy |
| Firewall                                                                                                    | Overview                                                                                                    | • | Restore Default Policy                                                                                      |
| A Gecurity Associations                                                                                          | Domain Profile is Active                                                                                                    |   | Diagnose / Repair                                                                                           |
| Main Mode                                                                                                    | Windows Firewall is on.                                                                                                    |   | View                                                                                                    |
| Quick Mode                                                                                                    | V Inbound connections that do not match a rule are blocked.                                                                                                    |   | Refresh                                                                                                    |
|                                                                                                    | Outbound connections that do not match a rule are allowed.                                                                                                    |   | Properties                                                                                                  |
|                                                                                                    | Private Profile         Image: Windows Firewall is on.         Image: Inbound connections that do not match a rule are blocked.         Image: Outbound connections that do not match a rule are allowed.                                                                                       | = | 7 Help                                                                                                    |
|                                                                                                    | Public Profile         Image: Windows Firewall is on.         Image: Inbound connections that do not match a rule are blocked.         Image: Outbound connections that do not match a rule are allowed.         Image: Windows Firewall Properties                                             |   |                                                                                                    |
|                                                                                                    | Getting Started                                                                                                    |   |                                                                                                    |
|                                                                                                    | Authenticate communications between computers                                                                                                    |   |                                                                                                    |
|                                                                                                    | Create connection security rules to specify how and when connections between computers are authenticated and<br>protected by using Internet Protocol security (IPsec).                                                                                                    |   |                                                                                                    |
|                                                                                                    | Connection Security Rules                                                                                                    |   |                                                                                                    |
| 2 Jun 19                                                                                                    | View and create tirewall rules<br>Create firewall rules to allow or block connections to specified programs or ports. You can also allow a connection only if<br>it is authenticated or if it comes from an authenticated user group, or come too. Buildon it is buildon and connection only if |   |                                                                                                    |

# Demo: Tạo một qui tắc bảo mật nối

#### \* **Ref**ght-clicking a rule will allow you toggle

| Windows Firewall with Advanced Security |                                                                                                    |                        |                 |                               |         |         |          |                     | 100 |
|-----------------------------------------|----------------------------------------------------------------------------------------------------|------------------------|-----------------|-------------------------------|---------|---------|----------|---------------------|-----|
| File Action View Help                   |                                                                                                    |                        |                 |                               |         |         |          |                     |     |
| - 🔶 🙇 🔟 🕞 🛃 🗔                           |                                                                                                    |                        |                 |                               |         |         |          |                     |     |
| Windows Firewall with Advance           | Inbound I                                                                                                    | Rules                  |                 |                               |         |         | 10       | Actions             |     |
| 1 Inbound Rules                         | Name                                                                                                    |                        |                 | Group                         | Denfile | Enabled | Action 0 | Johnund Dular       |     |
| Cutbound Rules                          | S Example Inbound Block                                                                                                    |                        |                 |                               | 48      | Yes     | Block    | moound rules        | _   |
| Connection Security Rules               | Active                                                                                                    | Directory Domain Co    | ontroller - Ec  | Active Directory Domain Ser   | All     | Yes     | Allow    | New Rule            |     |
| p 🍯 Monitoring                          | Active                                                                                                    | Directory Domain Co    | ontroller - Ec. | Active Directory Domain Ser.  | All     | Yes     | Allow    | Y Filter by Profile |     |
|                                         | Active                                                                                                    | Directory Domain Co    | ontroller - LD  | Active Directory Domain Ser.  | All     | Yes     | Allow    | Y Filter by State   |     |
|                                         | Active                                                                                                    | Directory Domain Co    | ontroller - LD  | Active Directory Domain Ser   | All     | Yes     | Allow    | V Elter by Group    |     |
|                                         | Active Directory Domain Controller - LD                                                                                                    |                        |                 | Active Directory Domain Ser   | All     | Yes     | Allow    | Y The by Group      |     |
|                                         | <ul> <li>Active Directory Domain Controller - Net</li> <li>Active Directory Domain Controller - Net</li> <li>Active Directory Domain Controller - SA</li> <li>Active Directory Domain Controller - SA</li> <li>Active Directory Domain Controller - Sec</li> <li>Active Directory Domain Controller - Sec</li> <li>Active Directory Domain Controller - Sec</li> <li>Active Directory Domain Controller - W3</li> <li>Active Directory Domain Controller (RPC)</li> <li>Active Directory Domain Controller (RPC)</li> </ul> |                        |                 | Active Directory Domain Ser   | All     | Yes     | Allow    | View                |     |
|                                         |                                                                                                    |                        |                 | Active Directory Domain Ser   | AL      | Yes     | Allow    | Refresh             |     |
|                                         |                                                                                                    |                        |                 | Active Directory Domain Ser   | All     | Yes     | Allow    | Expect List         |     |
|                                         |                                                                                                    |                        |                 | Active Directory Domain Ser   | All     | Yes     | Allow    |                     |     |
|                                         |                                                                                                    |                        |                 | Active Directory Domain Ser.  | All     | Yes     | Allow    | Help                |     |
|                                         |                                                                                                    |                        |                 | Active Directory Domain Ser   | All     | Yes     | Allow    | BranchCache Conte   | at. |
|                                         |                                                                                                    |                        |                 | Active Directory Domain Ser   | All     | Yes     | Allow    | O Enable Rule       |     |
|                                         |                                                                                                    |                        |                 | Active Directory Domain Ser   | All     | Yes     | Allow    |                     |     |
|                                         | Active                                                                                                    | Directory Web Service  | es (TCP-in)     | Active Directory Web Services | All     | Yes     | Allow    | Cut<br>Copy         |     |
|                                         | Geratut                                                                                                    | Carlin Comment Bar     | and (HTTP-In)   | BranchCache - Content Retr    | (48)    | No      | Allow    |                     |     |
|                                         | Brai                                                                                                    | Enable Rule            | er (HTT_        | BranchCache - Hosted Cach     | All     | No      | Allow    | X Delete            |     |
|                                         | Brat                                                                                                    | Cut ht                 | (nl-Qi          | BranchCache - Peer Discove    | AL      | No      | Allow    | Descention          |     |
|                                         | CO1                                                                                                    | Com                    | (In)            | COM+ Network Access           | All     | No      | Allow    | Properors           |     |
|                                         | CO1                                                                                                    | Copy                   | DCOM-In)        | COM+ Remote Administrati      | AE      | No      | Allow    | Help                |     |
|                                         | Cor                                                                                                    | Delete                 | nreacha         | Core Networking               | All     | Yes     | Allow    |                     |     |
|                                         | Cor                                                                                                    | Properties             | nreacha         | Core Networking               | All     | Yes     | Allow    |                     |     |
|                                         | Cor Cor                                                                                                    | Help                   | t Config        | Core Networking               | All     | Yes     | Allow    |                     |     |
|                                         | Corers                                                                                                    | etworking - oynemi     | must Config     | Core Networking               | All     | Yes     | Allow    |                     |     |
|                                         | Core N                                                                                                    | letworking - Internet  | Group Mana      | Core Networking               | All     | Yes     | Allow    |                     |     |
|                                         | Core N                                                                                                    | letworking - IPHTTPS   | S (TCP-In)      | Core Networking               | All     | Yes     | Allow    |                     |     |
|                                         | Core N                                                                                                    | letworking - IPv6 (IPv | (6-lm)          | Core Networking               | All     | Yes     | Allow    |                     |     |
|                                         | Core N                                                                                                    | letworking - Multicas  | t Listener Do_  | Core Networking               | All     | Yes     | Allow    |                     |     |
|                                         | Re Cambi                                                                                                    | in the second          | + Listener Per  | Cam Maturahian                |         | Ver     | Aller    |                     |     |

#### **Inbound Rules: Printer Sharing (Echo Request-ICMPv4-In)**

| <b>@</b>                                              |                                          | Windows Fir             | ewall with Adva           | nced Security                      |         |         |               | _ <b>D</b> X              |  |  |
|-------------------------------------------------------|------------------------------------------|-------------------------|---------------------------|------------------------------------|---------|---------|---------------|---------------------------|--|--|
| File Action View Help                                 |                                          |                         |                           |                                    |         |         |               |                           |  |  |
| 🗢 🔿 🛃 🗟 🖬                                             |                                          |                         |                           |                                    |         |         |               |                           |  |  |
| P Windows Firewall with Advanced Security on Local Co | Inbound Rules                            |                         |                           |                                    |         |         |               | Actions                   |  |  |
| 🔣 Inbound Rules                                       | Name                                     |                         |                           | Group                              | Profile | Enabled |               | Inbound Rules             |  |  |
| Cutbound Rules                                        | File and Drin                            | ter Sharing (Echo Reg   | File and Printer Sharing  | All                                | No      |         | Mary Pulo     |                           |  |  |
| Connection Security Rules                             | 🕜 File ar                                | Enable Rule             | uest - ICMPv6-In)         | od Printer Sharing                 | All     | Yes     |               | New Rule                  |  |  |
| Monitoring                                            | 🕜 File ar                                | Cut                     | DP-In)                    |                                    | A.1     | Yes     |               | 🐨 Filter by Profile 🔹 🕨   |  |  |
|                                                       | 🕑 File ar                                | Conv                    | ram-In)                   | Dight click >                      |         | Yes     |               | 🛛 🍸 Filter by State 🛛 🕨   |  |  |
|                                                       | 🕑 File ar                                | Delete                  | -ln)<br>n-ln)             |                                    |         | Yes     |               | 🕎 Filter by Group         |  |  |
|                                                       | 🕜 File ar 🚽                              | Delete                  |                           | chon                               |         | Yes     |               | Viau                      |  |  |
|                                                       | 🕜 File ar                                | Properties              |                           | CHŲH                               |         | Yes     |               |                           |  |  |
|                                                       | 🕑 File ar                                | Help                    | ervice - RPC)             |                                    |         | Yes     |               | Refresh                   |  |  |
|                                                       | 🕑 File and Prin                          | iter snanng (spooler s  | ervice - RPC-EPMA         | P) Flee and Global det sharing I C | All     | Yes     |               | 📑 Export List             |  |  |
|                                                       | File and Prin                            | iter Sharing over SMBI  | Direct (iWARP-In)         | File and Printer Sharing over      | All     | No      |               | 12 Help                   |  |  |
|                                                       | 🕢 File Replicati                         | ion (RPC)               |                           | File Replication                   | All     | Yes     |               |                           |  |  |
|                                                       | File Replication (RPC-EPMAP)             |                         |                           | File Replication                   | All     | Yes     |               | File and Printer Sharin 🔺 |  |  |
|                                                       | V File Server Re                         | emote Management (      | File Server Remote Manage | All                                | Yes     |         | O Enable Rule |                           |  |  |
|                                                       | 🕜 File Server Remote Management (SMB-In) |                         |                           | File Server Remote Manage          | All     | Yes     |               | K Cut                     |  |  |
|                                                       | 🛛 🕑 File Server Re                       | emote Management (      | WMI-In)                   | File Server Remote Manage          | All     | Yes     |               |                           |  |  |
|                                                       | FTP Server (F                            | FTP Traffic-In)         |                           | FTP Server                         | All     | Yes     | ≡             | Copy                      |  |  |
|                                                       | FTP Server P                             | assive (FTP Passive Tr  | affic-In)                 | FTP Server                         | All     | Yes     |               | 🔀 Delete                  |  |  |
|                                                       | FTP Server Se                            | ecure (FTP SSL Traffic  | -ln)                      | FTP Server                         | All     | Yes     |               | Properties                |  |  |
|                                                       | SCSI Service                             | : (TCP-In)              |                           | iSCSI Service                      | All     | No      |               |                           |  |  |
|                                                       | 🛛 🥑 Kerberos Key                         | y Distribution Center - | PCR (TCP-In)              | Kerberos Key Distribution C        | All     | Yes     |               | И нер                     |  |  |
|                                                       | 🛛 🥑 Kerberos Key                         | y Distribution Center - | PCR (UDP-In)              | Kerberos Key Distribution C        | All     | Yes     |               | 4 7                       |  |  |
|                                                       | 🛛 🥑 Kerberos Key                         | y Distribution Center ( | TCP-In)                   | Kerberos Key Distribution C        | All     | Yes     |               | 1 7                       |  |  |
|                                                       | 🛛 🥑 Kerberos Key                         | y Distribution Center ( | (UDP-In)                  | Kerberos Key Distribution C        | All     | Yes     |               | 4 7                       |  |  |
|                                                       | 🖉 Key Manage                             | ment Service (TCP-In)   | )                         | Key Management Service             | All     | No      |               | 1 7                       |  |  |
|                                                       | 🛛 🔮 Microsoft Ke                         | ey Distribution Service | £                         | Microsoft Key Distribution S       | All     | Yes     |               | 1 7                       |  |  |
|                                                       | 🛛 🔮 Microsoft Ke                         | ey Distribution Service | £                         | Microsoft Key Distribution S       | All     | Yes     |               | 1                         |  |  |
|                                                       | 🖉 Netlogon Se                            | rvice (NP-In)           |                           | Netlogon Service                   | All     | No      |               | 1 7                       |  |  |
|                                                       | 🖉 🔘 Netlogon Se                          | rvice Authz (RPC)       |                           | Netlogon Service                   | All     | No      |               | 1                         |  |  |
|                                                       | 🛛 🕑 Network Dis                          | covery (LLMNR-UDP-      | ln)                       | Network Discovery                  | All     | Yes     |               | 1                         |  |  |
|                                                       | 🛛 🥑 Network Dis                          | covery (NB-Datagram     | ı-In)                     | Network Discovery                  | All     | Yes     |               | 1                         |  |  |
|                                                       | 🛛 🥑 Network Dis                          | covery (NB-Name-In)     | ł.                        | Network Discovery                  | All     | Yes     |               | 1 7                       |  |  |
|                                                       | 🛛 🕑 Network Dis                          | covery (Pub-WSD-In)     |                           | Network Discovery                  | All     | Yes     | $\sim$        | (                         |  |  |
| < III >                                               | <                                        | Ш                       |                           |                                    |         | 2       | >             |                           |  |  |
|                                                       |                                          |                         |                           |                                    |         |         |               |                           |  |  |

## Demo: Tạo một qui tắc bảo mật nối

kếttep 1: Menu Inbound Rules /Outbound Rules – click "New Rule".

| 2                             | Windows Fit                               | rewall with Advanced Secu     | inty    |         |        |   | - 0                 | × |
|-------------------------------|-------------------------------------------|-------------------------------|---------|---------|--------|---|---------------------|---|
| File Action View Help         |                                           |                               |         |         |        |   |                     |   |
| 🕈 🔹 📰 📑 🖬 📷                   |                                           |                               |         |         |        |   |                     |   |
| Windows Firewall with Advance | Indexend Roles                            |                               |         |         |        |   | Actions             | _ |
| inbound Rules                 | Name                                      | Group *                       | Picfile | Enabled | Action | ~ | Inbound Rules       |   |
| Cutbound Rules                | Active Directory Domain Controller - Ec   | Active Directory Domain Ser_  | All     | Yes     | Allow  |   | ET New Pole         |   |
| Connection Security Rules     | Active Directory Domain Controller - Ec   | Active Directory Domain Ser_  | All     | Yes     | Allow  |   | and when            |   |
| Monitoring                    | Active Directory Domain Controller - LD   | Active Directory Domain Ser   | All     | Yes     | Allow  |   | V Fitter by Profile |   |
|                               | Active Directory Domain Controller - LD   | Active Directory Domain Ser_  | AB.     | Yes     | Allow  |   | Y Filter by State   |   |
|                               | Q Active Directory Domain Controller - LD | Active Directory Domain Ser_  | AB      | Ves     | Allow  |   | Y Filter by Group   |   |
|                               | Active Directory Domain Controller - Net  | Active Directory Domain Ser   | AB      | Yes     | Allow  |   |                     |   |
|                               | Active Directory Domain Controllier - SA. | Active Directory Domain Ser   | All     | Ves     | Allow  | Π | Siew                |   |
|                               | Active Directory Domain Controller - SA   | Active Directory Domain Ser   | AB      | Yes     | Allow  |   | C Refresh           |   |
|                               | Active Directory Domain Controller - Sec. | Active Directory Domain Ser_  | BA      | Ves     | Allew  |   | Export List-        |   |
|                               | Active Directory Domain Controller - Sec  | Active Directory Domain Ser_  | All     | Ves     | Allow  |   | E Hote              |   |
|                               | Q Active Directory Domain Controller - W3 | Active Directory Domain Ser_  | All     | Ves.    | Allow  |   | La riep             |   |
|                               | Active Directory Domain Controller (RPC)  | Active Directory Domain Ser   | All     | Ves     | Allow  |   |                     |   |
|                               | Active Directory Domain Controller (RPC   | Active Directory Domain Ser   | AB      | Yes     | Allow  |   |                     |   |
|                               | Active Directory Web Services (TCP-In)    | Active Directory Web Services | All     | Ves     | Allow  |   |                     |   |
|                               | BranchCache Content Retrieval (HTTP-In)   | BranchCache - Content Retr    | All     | Nio     | Allow  |   |                     |   |
|                               | BranchCache Hosted Cache Server (HTT      | BranchCache - Hosted Cach     | All     | No      | Allow  |   |                     |   |
|                               | BranchCache Peer Discovery (WSD-In)       | BranchCache - Peer Discove    | All     | No      | Allow  |   |                     |   |
|                               | COM+ Network Access (DCOM-In)             | COM+ Network Access           | All     | No      | Allow  |   |                     |   |
|                               | COM+ Remote Administration (DCOM-In)      | COM+ Remote Administrati      | AN      | No      | Allow  |   |                     |   |
|                               | Core Networking - Destination Unreacha    | Core Networking               | AB      | Ves     | Allow  |   |                     |   |
|                               | O Core Networking - Destination Unreacha  | Core Networking               | All     | Ves     | Allow  |   |                     |   |
|                               | Core Networking - Dynamic Host Config.    | Core Networking               | 4.8     | Ves     | Allow  |   |                     |   |
|                               | Core Networking - Dynamic Host Config.    | Core Networking               | AB      | Ves.    | Allow  |   |                     |   |
|                               | Core Networking - Internet Group Mana_    | Core Networking               | All     | Yes     | Allow  |   |                     |   |
|                               | Core Networking - IPHTTPS (TCP-In)        | Core Networking               | All     | Ves     | ABow   |   |                     |   |
|                               | Core Networking - IPv6 (IPv6-In)          | Core Networking               | AB      | Ves     | Allow  |   |                     |   |
|                               | Core Networking - Multicast Listener Do-  | Core Networking               | All     | Ves     | ABow   |   |                     |   |
|                               | Core Networking - Multicast Listener Du   | Core Networking               | All     | Ves     | ABpw   |   |                     |   |
|                               | Core Networking - Multicest Listener Rep. | Core Networking               | Ait     | Ves     | Allew  | 9 |                     |   |
|                               | < III                                     |                               |         |         | 2      |   |                     |   |

New Rule

# Demo: Tạo một qui tắc bảo mật nối

kếttep 2: chọn Port -> click

Next.

| <b>@</b>                                                                                                  | New Inbound Rule Wizard                                                                                                    |
|----------------------------------------------------------------------------------------------------|----------------------------------------------------------------------------------------------------|
| Rule Type<br>Select the type of firewall rule to creat                                                    | te.                                                                                                    |
| Steps:         • Rule Type         • Protocol and Ports         • Action         • Profile         • Name | What type of rule would you like to create?         Program         Rule that controls connections for a program.         Pot         Rule that controls connections for a TCP or UDP pot.         Predefined:         Active Directory Domain Services         Rule that controls connections for a Windows experience.         Custom         Custom rule. |

## Demo: Tạo một qui tắc bảo mật nối kết

\* Step 3: chọnTCP/UDP, điền Port cần mở (hoặc danh sách các Port) -> click Next\_\_\_\_\_\_

| <i><sup>•</sup></i>                                                                        | New Inbound Rule Wizard                                                                                                    | ×          |
|--------------------------------------------------------------------------------------------|----------------------------------------------------------------------------------------------------|------------|
| Protocol and Ports<br>Specify the protocols and ports                                      | to which this rule applies.                                                                                                    |            |
| Steps:                                                                                     |                                                                                                    |            |
| <ul> <li>Rule Type</li> <li>Protocol and Ports</li> <li>Action</li> <li>Profile</li> </ul> | <ul> <li>Does this rule apply to TCP or UDP?</li> <li>TCP</li> <li>UDP</li> </ul>                                                                                                    | Mở<br>Port |
| <ul> <li>Name</li> </ul>                                                                   | Does this rule apply to all local ports or specific local ports?         All local ports         Specific local ports:         80         Example: 80, 443, 5000-5010                    All local ports             80         Example: 80, 443, 5000-5010                           80             80             80             80             80             80             80             80                                                                                                    < | Cancel     |

#### \*

#### **Step 4:** Chọn *Allow the connection* -> click

< Back

Next >

Cancel

What action should be taken when a connection matches the specified conditions?

#### Allow the connection

Nort

This includes connections that are protected with IPsec as well as those are not

#### O Allow the connection if it is secure

This includes only connections that have been authenticated by using IPsec. Connections will be secured using the settings in IPsec properties and rules in the Connection Security Rule node.

Customize ...

#### O Block the connection

When does this rule apply?

#### ✓ Domain

Applies when a computer is connected to its corporate domain.

#### ✓ Private

Applies when a computer is connected to a private network location, such as a home or work place.

#### ✓ Public

Applies when a computer is connected to a public network location.

# Step 5: chon profiles cho rule -> click Next.

< Back

Next >

Cancel

# Demo: Tạo một qui tắc bảo mật nối

**kết**iền tên và mô tả của Rule -> click

Finish.

| 2                                                                     | New Inbound Rule Wizard                                                                                             | x |
|-----------------------------------------------------------------------|----------------------------------------------------------------------------------------------------|---|
| Name<br>Specify the name and description o                            | of this rule.                                                                                                    |   |
| Steps:                                                                |                                                                                                    |   |
| <ul><li>Rule Type</li><li>Protocol and Ports</li><li>Action</li></ul> |                                                                                                    |   |
| Profile                                                               | Name:                                                                                                    |   |
| Name                                                                  | For ou                                                                                                    |   |
|                                                                       | Description (optional):         Allow pot 80 inbound on all connections             < Back       Finish       Cance | 4 |

## Bài Tập

- \* Tạo một qui tắc bảo mật nối kết cho các dịch vụ sau:
  - **WWW** (TCP: 80)
  - DNS (TCP:53, UDP: 53)
  - DHCP (UDP: 67, 68)
  - **G** FTP (TCP: 20, 21)

### **Firewall allow APP FTP**

| 2                                                                                                    |                                                                                                    | Windows Firewall                                                                                                    |     | ¥                                 | Allowed apps                                                                                                    |                  |                                                  |                | Ŀ                      | - 0 X |
|----------------------------------------------------------------------------------------------------|----------------------------------------------------------------------------------------------------|----------------------------------------------------------------------------------------------------|-----|-----------------------------------|----------------------------------------------------------------------------------------------------|------------------|--------------------------------------------------|----------------|------------------------|-------|
| 🕞 🏵 🔹 🕆 🔮 🖌 Control P                                                                                                    | anel 🔸 System and Security 🔸 Windows F                                                                                                    | irewall                                                                                                    | v Č | € 💿 ▼ ↑ 🔐 + Control Panel + Syste | m and Security + Windows Firewall + Allowed apps                                                                                                    |                  |                                                  | ۷ (            | 5 Search Control Panel | ٩,    |
| Control Panel Home<br>Allow an app or feature<br>through Windows Firewall                                                                            | Help protect your PC with Wir<br>Windows Firewall can help prevent hack<br>Internet or a network.                                                                                                    | ndows Firewall<br>kers or malicious software from gaining access to your PC through the                                                                                                    |     |                                   | Allow apps to communicate through Windows Fire<br>To add, change, or remove allowed apps and ports, click Change s<br>What are the risks of allowing an app to communicate?                                                                                                    | wall<br>ettings. | 😚 Change setti                                   | ings           |                        |       |
| 💡 Change notification settings                                                                                                    | 🔮 Domain networks                                                                                                    | Opmain networks       Connected         Networks at a workplace that are attached to a domain         Windows Firewall state:       On         Incoming connections:       Block all connections to apps that are not on the list of allowed apps         Active domain networks:       Immain domain41.com         Netification state:       Do not notify me when Windows Firewall blocks a |     |                                   | Allowed apps and features:                                                                                                    |                  |                                                  |                |                        |       |
| <ul> <li>Turn Windows Firewall on or off</li> <li>Restore defaults</li> <li>Advanced settings</li> <li>Troubleshoot my network</li> <li>N</li> </ul> | Networks at a workplace that are attac<br>Windows Firewall state:<br>Incoming connections:<br>Active domain networks:<br>Notification state:                                                                                                    |                                                                                                    |     |                                   | Name         □ File and Printer Sharing over SMBDirect         ☑ File Replication         ☑ File Server Remote Management         ☑ FTP Server         □ iSCSI Service         ☑ Kerberos Key Distribution Center         □ Key Management Service         ☑ KMS Emulator Part | Private Public   |                                                  |                |                        |       |
|                                                                                                    | Implementation state         Implementation state         Implementation state | Not connected $③$                                                                                                    |     |                                   | <ul> <li>MMS Emulator Port</li> <li>MMS Emulator: Service_KMS.exe</li> <li>Microsoft Key Distribution Service</li> <li>Netlogon Service</li> <li>Network Discovery</li> </ul>                                                                                                  | Detr             | I V<br>V<br>V<br>V<br>V<br>V<br>Allow another ap | v<br>Ive<br>pp |                        |       |

See also Action Center Network and Sharing Center

Cancel

OK

#### **Firewall allow APP FTP**

| Windows Firewall with Advanced Security                |                                                   |                               |         |         |        |          |     |                   | _ 🗆 X |
|--------------------------------------------------------|---------------------------------------------------|-------------------------------|---------|---------|--------|----------|-----|-------------------|-------|
| File Action View Help                                  |                                                   |                               |         |         |        |          |     |                   | 11.11 |
| ← ⇒ 2 🖬 🗟 🖬                                            |                                                   |                               |         |         |        |          |     |                   |       |
| P Windows Firewall with Advanced Security on Local Com | Inbound Rules                                     |                               |         |         |        |          |     | Actions           |       |
| 🗱 Inbound Rules                                        | Name                                              | Group                         | Profile | Enabled | Action | Override | P ^ | Inbound Rules     | -     |
| Cutbound Rules                                         | ONS (UDP, Incoming)                               | DNS Service                   | All     | Yes     | Allow  | No       | %   | Man New Pule      |       |
| Connection Security Rules                              | @ RPC (TCP, Incoming)                             | DNS Service                   | All     | Yes     | Allow  | No       | 91  |                   |       |
| A Monitoring                                           | RPC Endpoint Mapper (TCP, Incoming)               | DNS Service                   | All     | Yes     | Allow  | No       | %   | Filter by Profile | •     |
| Connection Security Rules                              | SFile and Printer Sharing (Echo Request - I       | File and Printer Sharing      | Public  | Yes     | Block  | No       | A   | Filter by State   | •     |
| A Security Associations                                | SFile and Printer Sharing (Echo Request - I       | File and Printer Sharing      | Domai   | No      | Block  | No       | A   | Filter by Group   | ,     |
| Main Mode                                              | SFile and Printer Sharing (Echo Request - I       | File and Printer Sharing      | All     | Yes     | Allow  | No       | A   | View              |       |
| Quick Mode                                             | G File and Printer Sharing (LLMNR-UDP-In)         | File and Printer Sharing      | All     | Yes     | Allow  | No       | %   | VIEW              |       |
|                                                        | File and Printer Sharing (NB-Datagram-In)         | File and Printer Sharing      | All     | Yes     | Allow  | No       | S   | C Refresh         |       |
|                                                        | G File and Printer Sharing (NB-Name-In)           | File and Printer Sharing      | All     | Yes     | Allow  | No       | S   | Export List       |       |
|                                                        | G File and Printer Sharing (NB-Session-In)        | File and Printer Sharing      | All     | Yes     | Allow  | No       | S   | Help              |       |
|                                                        | File and Printer Sharing (SMB-In)                 | File and Printer Sharing      | All     | Yes     | Allow  | No       | S   |                   |       |
|                                                        | General File and Printer Sharing (Spooler Service | File and Printer Sharing      | All     | Yes     | Allow  | No       | %   |                   |       |
|                                                        | File and Printer Sharing (Spooler Service         | File and Printer Sharing      | All     | Yes     | Allow  | No       | A   |                   |       |
|                                                        | File and Printer Sharing over SMBDirect (i        | File and Printer Sharing over | All     | No      | Allow  | No       | S   |                   |       |
|                                                        | Sile Replication (RPC)                            | File Replication              | All     | Yes     | Allow  | No       | %   |                   |       |
|                                                        | Sile Replication (RPC-EPMAP)                      | File Replication              | All     | Yes     | Allow  | No       | %≡  |                   |       |
|                                                        | G File Server Remote Management (DCOM             | File Server Remote Manage     | All     | Yes     | Allow  | No       | %   |                   |       |
|                                                        | G File Server Remote Management (SMB-In)          | File Server Remote Manage     | All     | Yes     | Allow  | No       | S   |                   |       |
|                                                        | File Server Remote Management (WMI-In)            | File Server Remote Manage     | All     | Yes     | Allow  | No       | 92  |                   |       |
|                                                        | FTP Server (FTP Traffic-In)                       | FTP Server                    | All     | Yes     | Allow  | No       | %   |                   |       |
|                                                        | FTP Server Passive (FTP Passive Traffic-In)       | FTP Server                    | All     | Yes     | Allow  | No       | C   |                   |       |
|                                                        | SFTP Server Secure (FTP SSL Traffic-In)           | FTP Server                    | All     | Yes     | Allow  | No       | %   |                   |       |
|                                                        | USCSI Service (TCP-In)                            | ISCSI Service                 | All     | No      | Allow  | No       | 2   |                   |       |
|                                                        | Werberos Key Distribution Center - PCR (          | Kerberos Key Distribution C   | All     | Yes     | Allow  | No       | %   |                   |       |
|                                                        | W Kerberos Key Distribution Center - PCR (        | Kerberos Key Distribution C   | All     | Yes     | Allow  | No       | %   |                   |       |
|                                                        | Kerberos Key Distribution Center (TCP-In)         | Kerberos Key Distribution C   | All     | Yes     | Allow  | No       | %   |                   |       |
|                                                        | W Kerberos Key Distribution Center (UDP-In)       | Kerberos Key Distribution C   | All     | Ves     | Allow  | No       | %   |                   |       |
|                                                        | Key Management Service (TCP-In)                   | Key Management Service        | All     | No      | Allow  | No       | 91  |                   |       |
|                                                        | Microsoft Key Distribution Service                | Microsoft Key Distribution S  | All     | Yes     | Allow  | No       | %   |                   |       |
|                                                        | Microsoft Key Distribution Service                | Microsoft Key Distribution S  | All     | Yes     | Allow  | No       | %   |                   |       |
|                                                        | Netlogon Service (NP-In)                          | Netlogon Service              | All     | No      | Allow  | No       | S   |                   |       |
|                                                        | Wetlogon Service Authz (RPC)                      | Netlogon Service              | All     | No      | Allow  | No       | %   |                   |       |
|                                                        | Whetwork Discovery (LLMNR-UDP-In)                 | Network Discovery             | All     | Yes     | Allow  | No       | %~  |                   |       |
| < III >                                                | < III                                             |                               |         |         |        |          | >   | ]]                |       |

#### **Firewall allow APP FTP**

| · 🖌                                                                | Wi                                          | indows Firewall with Adva   | nced Sec | urity   |        |          |     |                                         |   |
|--------------------------------------------------------------------|---------------------------------------------|-----------------------------|----------|---------|--------|----------|-----|-----------------------------------------|---|
| File Action View Help                                              |                                             |                             |          |         |        |          |     |                                         |   |
| (+ +) (2 (C) (+) (2 (C) (+) (-) (-) (-) (-) (-) (-) (-) (-) (-) (- |                                             |                             |          |         |        |          |     |                                         | _ |
| Windows Firewall with Advanced Security on Local Com               | Outbound Rules                              |                             |          |         |        |          |     | Actions                                 | - |
| Inbound Rules                                                      | Name                                        | Group                       | Profile  | Enabled | Action | Override | P ^ | Outhound Rules                          |   |
| Cutbound Rules                                                     | Ocore Networking - Packet Too Big (ICMP     | Core Networking             | All      | Yes     | Allow  | No       | A   | Man New Puls                            |   |
| Connection Security Rules                                          | Ocore Networking - Parameter Problem (I     | Core Networking             | All      | Yes     | Allow  | No       | A   | New Rule                                |   |
| A Monitoring                                                       | Core Networking - Router Advertisement      | Core Networking             | All      | Yes     | Allow  | No       | A   | Filter by Profile                       | ٠ |
| Firewall                                                           | Core Networking - Router Solicitation (IC   | Core Networking             | All      | Yes     | Allow  | No       | A   | Tilter by State                         | ٠ |
| A Security Associations                                            | Core Networking - Teredo (UDP-Out)          | Core Networking             | All      | Yes     | Allow  | No       | %   | Y Filter by Group                       |   |
| Main Mode                                                          | Core Networking - Time Exceeded (ICMP       | Core Networking             | All      | Yes     | Allow  | No       | A   |                                         | - |
| Quick Mode                                                         | ODHCP Server Failover (TCP-Out)             | DHCP Server Management      | All      | Yes     | Allow  | No       | %   | View                                    | • |
|                                                                    | Distributed Transaction Coordinator (TC     | Distributed Transaction Coo | All      | No      | Allow  | No       | %   | G Refresh                               |   |
|                                                                    | All Outgoing (TCP)                          | DNS Service                 | All      | Yes     | Allow  | No       | %   | Export List                             |   |
|                                                                    | All Outgoing (UDP)                          | DNS Service                 | All      | Yes     | Allow  | No       | %   | 17 Help                                 |   |
|                                                                    | SFile and Printer Sharing (Echo Request - I | File and Printer Sharing    | Domai    | No      | Block  | No       | A   | II Help                                 | _ |
|                                                                    | SFile and Printer Sharing (Echo Request - I | File and Printer Sharing    | Public   | Yes     | Block  | No       | A   | FTP Server Secure (FTP SSL Traffic-Out) | - |
|                                                                    | SFile and Printer Sharing (Echo Request - I | File and Printer Sharing    | All      | Yes     | Allow  | No       | A   | Disable Rule                            | _ |
|                                                                    | Sile and Printer Sharing (LLMNR-UDP-Out)    | File and Printer Sharing    | All      | Yes     | Allow  | No       | %   | Ken                                     |   |
|                                                                    | File and Printer Sharing (NB-Datagram-O     | File and Printer Sharing    | All      | Yes     | Allow  | No       | S   | a Cut                                   |   |
|                                                                    | SFile and Printer Sharing (NB-Name-Out)     | File and Printer Sharing    | All      | Yes     | Allow  | No       | S   | Сору                                    |   |
|                                                                    | SFile and Printer Sharing (NB-Session-Out)  | File and Printer Sharing    | All      | Yes     | Allow  | No       | S   | 🔀 Delete                                |   |
|                                                                    | File and Printer Sharing (SMB-Out)          | File and Printer Sharing    | All      | Yes     | Allow  | No       | S.  | Bronatian                               |   |
|                                                                    | SFTP Server (FTP Traffic-Out)               | FTP Server                  | All      | Yes     | Allow  | No       | %   | Fioperues                               |   |
|                                                                    | FTP Server Secure (FTP SSL Traffic-Out)     | FTP Server                  | All      | Yes     | Allow  | No       | × . | I Help                                  |   |
|                                                                    | SCSI Service (TCP-Out)                      | iSCSI Service               | All      | No      | Allow  | No       | %   |                                         |   |
|                                                                    | Network Discovery (LLMNR-UDP-Out)           | Network Discovery           | All      | Yes     | Allow  | No       | %   |                                         |   |
|                                                                    | Network Discovery (NB-Datagram-Out)         | Network Discovery           | All      | Yes     | Allow  | No       | S   |                                         |   |
|                                                                    | Wetwork Discovery (NB-Name-Out)             | Network Discovery           | All      | Yes     | Allow  | No       | S   |                                         |   |
|                                                                    | Wetwork Discovery (Pub WSD-Out)             | Network Discovery           | All      | Yes     | Allow  | No       | %   |                                         |   |
|                                                                    | Wetwork Discovery (SSDP-Out)                | Network Discovery           | All      | Yes     | Allow  | No       | %   |                                         |   |
|                                                                    | Wetwork Discovery (UPnPHost-Out)            | Network Discovery           | All      | Yes     | Allow  | No       | %   |                                         |   |
|                                                                    | W Network Discovery (UPnP-Out)              | Network Discovery           | All      | Yes     | Allow  | No       | S   |                                         |   |
|                                                                    | Network Discovery (WSD Events-Out)          | Network Discovery           | All      | Yes     | Allow  | No       | S   |                                         |   |
|                                                                    | Network Discovery (WSD EventsSecure-O       | Network Discovery           | All      | Yes     | Allow  | No       | S   |                                         |   |
|                                                                    | Wetwork Discovery (WSD-Out)                 | Network Discovery           | All      | Yes     | Allow  | No       | %   |                                         |   |
|                                                                    | Routing and Remote Access (GRE-Out)         | Kouting and Remote Access   | All      | No      | Allow  | No       | 5   |                                         |   |
|                                                                    | Routing and Remote Access (L2TP-Out)        | Routing and Remote Access   | All      | No      | Allow  | No       | S v |                                         |   |
| < III >                                                            | < III                                       |                             |          |         |        |          | >   | J                                       | _ |

32